## **DNA Sequence – Data Quality Assessment**

- 1. Go to "https://digitalworldbiology.com/FinchTV"
- 2. Download and install the FinchTV DNA analysis software.
- 3. Run the software

| FinchTV                   |                                            |  |  |  |
|---------------------------|--------------------------------------------|--|--|--|
| File Edit View Finch Help |                                            |  |  |  |
| ۵                         | 🔚 🖨 🛍 📾 🏶 🕅 📾 🗭 Version: - Geospiza        |  |  |  |
|                           | Go to Base No. Find Sequence               |  |  |  |
| Scale                     | Drag chromatogram file here to get started |  |  |  |
| Reset                     | Scales Horizontal Scale                    |  |  |  |

4. Drag and drop your sequence file (.abi) onto the software interface

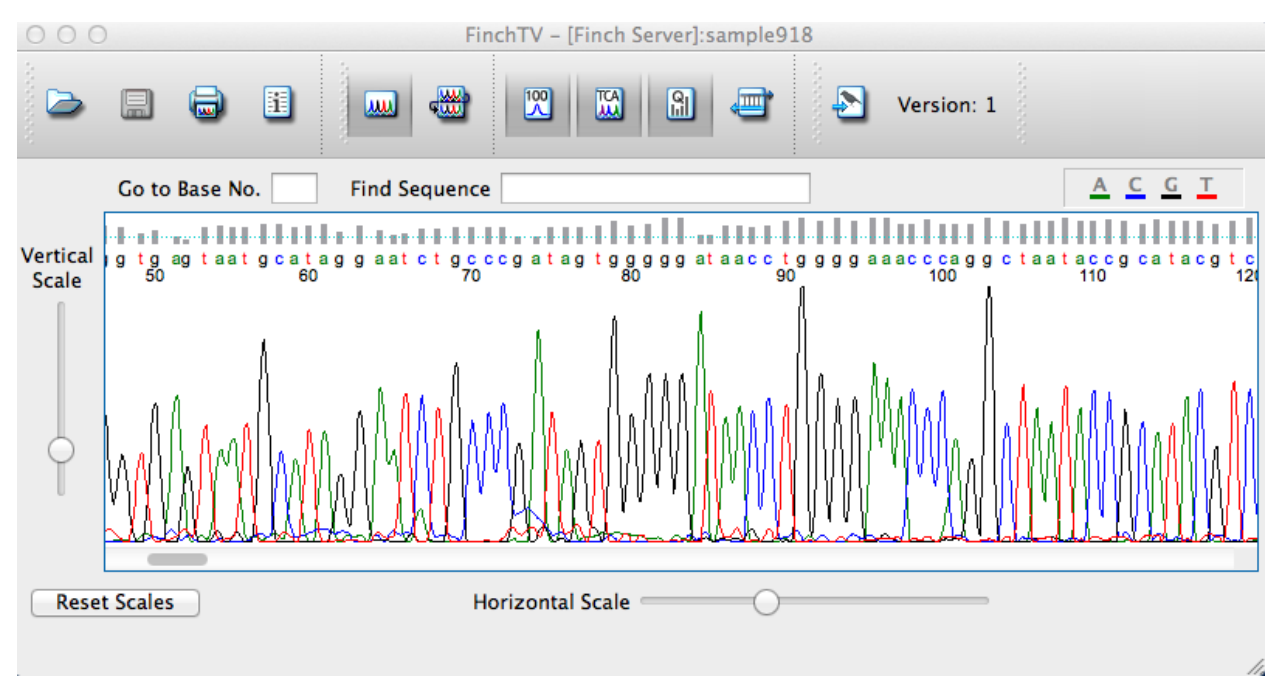

- 5. In a new tab, visit the NCBI page for Standard Nucleotide BLAST: <u>https://blast.ncbi.nlm.nih.gov/Blast.cgi?PAGE\_TYPE=BlastSearch</u> (Hint: this should be the first Google hit for "blastn"
- 6. Copy your sequence from the DNA analysis software (Copy regions with reasonable clean sequencing; you can use the Phred scores as a guide for this.)
- 7. Paste onto the NCBI interphase as seen below:
  - Select "nr/nt" (non-redundant/nucleotide)
  - Select "Somewhat similar sequence"
  - Click BLAST (Basic Local Alignment Search Tool)

| NCBU BLAST/ blast        | tn suite Standard Nucleotide BLAST                                                                                                    |                    |  |
|--------------------------|----------------------------------------------------------------------------------------------------|--------------------|--|
| Naste blaste bl          | ante Itiante Mante                                                                                                    |                    |  |
| Enter Query              | Sequence BLASTN programs search nucleotide databases using a nucleotide query, more                                                           | Reset page Bookman |  |
| Enter accession          | Enter accession number(s), gi(s), or FASTA sequence(s) (a Clear Query subrange (a                                                             |                    |  |
|                          | CCTTCGTTTTCTTGGTGAATTTTTGGGATGTAGTGAAGAGGCGG<br>AGGTTGGCTTGGTTTGCAATCATC To<br>To                                                             |                    |  |
| Or, upload file          | Choose File Ino file selected 😥                                                                                                    |                    |  |
| Job Title                | Enter a descriptive title for your BLAST search 📦                                                                                             |                    |  |
| C Align two or r         | nore sequences 🛞                                                                                                    |                    |  |
| Choose Sea               | irch Set                                                                                                    |                    |  |
| Database                 | Human genomic + transcript Olouse genomic + transcript Others (ar etc.): Nucleating collection (n/n)                                          |                    |  |
| Organism<br>Optional     | Enter organism name or ist-completions will be suggested  Enter organism common name, binamital, or tax id. Only 20 top taxa will be shown ap |                    |  |
| Exclude<br>Optional      | Models (XM/XP) Uncultured'environmental sample sequences                                                                                      |                    |  |
| Limit to<br>Optional     | Sequences from type material                                                                                                    |                    |  |
| Entrez Query<br>Optional | Tuuling Create custom database<br>Enter an Entrez query to limit search 😥                                                                     |                    |  |
| Program Sel              | lection                                                                                                    |                    |  |
| Optimize for             | Highly similar sequences (megablast)                                                                                                    |                    |  |

- 8. Confirm if the search result corresponds with your marker e.g. 23S, Scar 3, Scar 4 and Scar 5.
- 9. Complete the form assigned to you by your TA.